## SAMARTH EXAMINATION FEE FORM/ PAYMENT PORTAL QUERIES

Query 1: I have paid the examination fee, but fee receipt is not generated on Samarth Portal.

Query 2: I have paid the examination fee on Samarth Portal two times. Kindly refund the excess payment.

Students can follow the following steps: -

## Query 1 Steps to Follow:

- 1. Students will login with their respective credentials on the Samarth Exam Portal.
- 2. After Login, Students will get the <u>"Fee"</u> link on the left side of the screen.
- 3. He/ She may click on the "Fee" link.
- 4. After clicking on the "Fee" link, he/ she will get the <u>"All Transactions"</u> button on the right side of the screen.
- 5. He/ She may click on the "<u>All Transactions</u>" link.
- 6. After clicking on the above mentioned "<u>All Transactions</u>" link, Students will get all transaction details, which he/she has done earlier.
- 7. Now, Students will click on the <u>"Check Payment Status"</u> button against each and every required examination fee payment status rows.
- 8. After completing the above status, Students will get their examination fee payment status with fee receipt.

## Query 2 Steps to Follow:

- 1. Students will login with their respective credentials on the Samarth Exam Portal.
- 2. After Login, Students will get the "Fee" link on the left side of the screen.
- 3. He/ She may click on the "Fee" link.
- After clicking on the "Fee" link, he/ she will get the <u>"All Transactions"</u> button on the right side of the screen.
- 5. He/ She may click on the "All Transactions" link.
- 6. After clicking on the above mentioned "<u>All Transactions</u>" link, Students will get all transaction details, which he/she has done earlier.
- 7. Now, Students will click on the <u>"Check Payment Status"</u> button against each and every required examination fee payment status rows.
- 8. After completing the above status, Students will get their examination fee payment status with fee receipt.
- 9. Students will take print out of both successful payment receipts.
- 10. Students may contact the Finance VII (University of Delhi North Campus) for filling the refund form and attached payment receipts for the same.
- 11. Delhi University may process the refund.